#### Orange

Assistance téléphonique: 3900

(Le service est gratuit et l'appel est au prix d'une communication normale selon l'offre détenue. Le temps d'attente avant la mise en relation avec votre conseiller est gratuit depuis les réseaux Orange.) Assistance en ligne : assistance.orange.fr

mbre 2020

129 866 RCS Pa

380

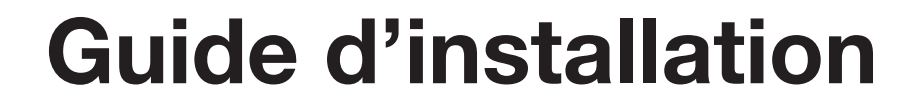

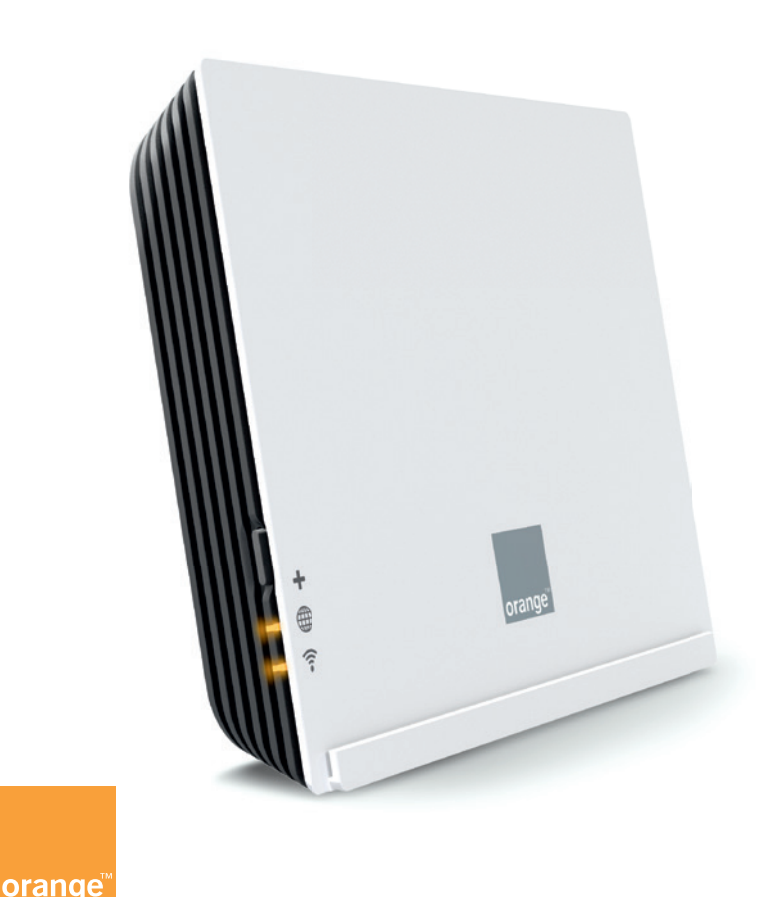

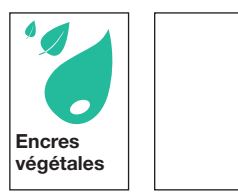

## **Bienvenue**

## Sommaire

## Ce guide vous accompagne dans l'installation du Répéteur Wifi 6.

| Contenu du pack                                                | 2  |
|----------------------------------------------------------------|----|
| Mise en service du Répéteur Wifi 6                             | 3  |
| Étendre la couverture Wi-Fi                                    | 14 |
| Informations                                                   | 27 |
| Remplacer le Wi-Fi de la Livebox<br>par le Wi-Fi 6 du Répéteur | 34 |

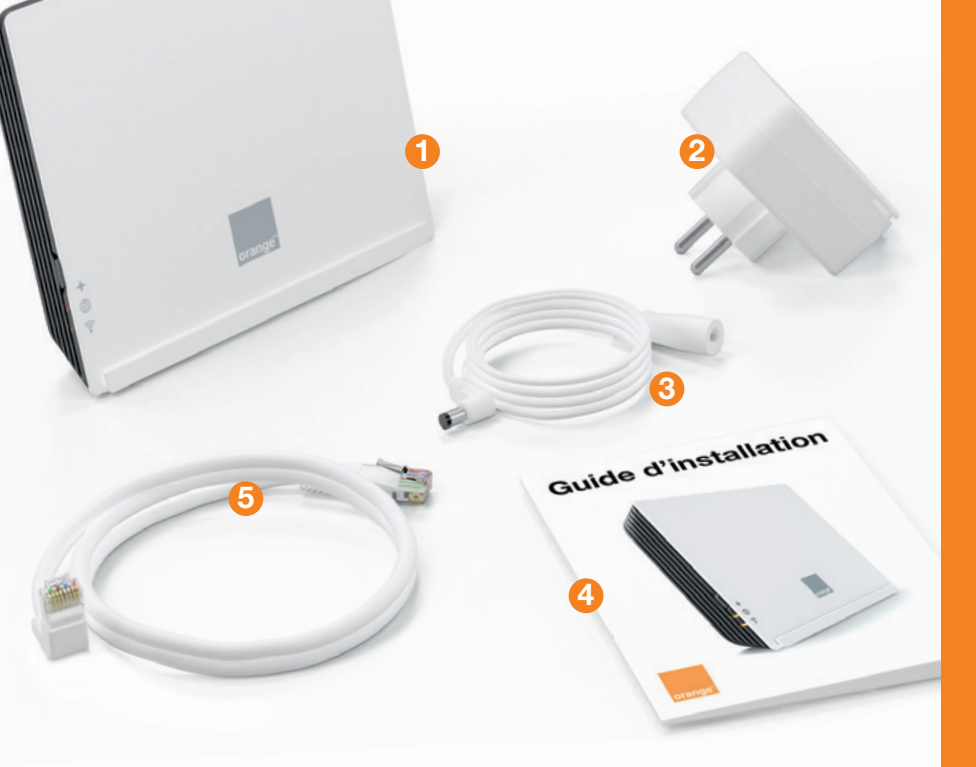

## Contenu du pack

Répéteur Wifi 6

Bloc d'alimentation Peut être utilisé avec ou sans le câble alimentation.

8 Câble alimentation

Guide d'installation
 Gible Theorem at (D) (4)

6 Câble Ethernet (RJ45)

## Mise en service du Répéteur Wifi 6

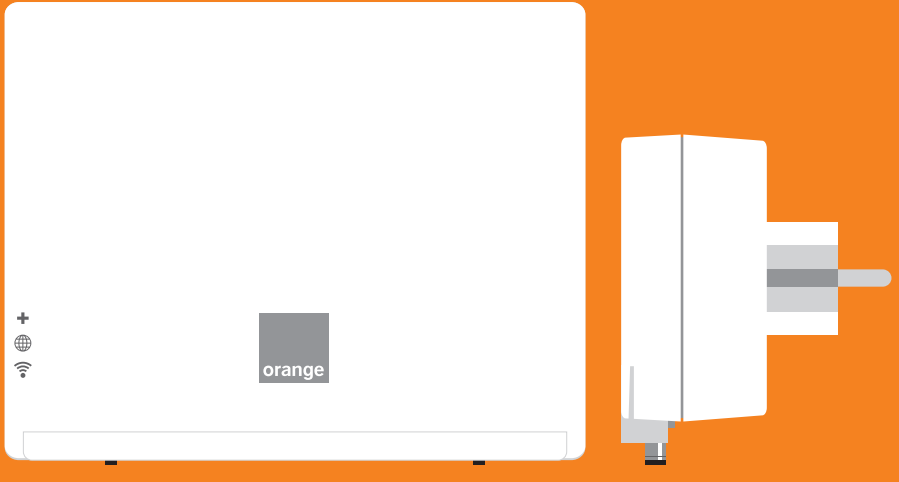

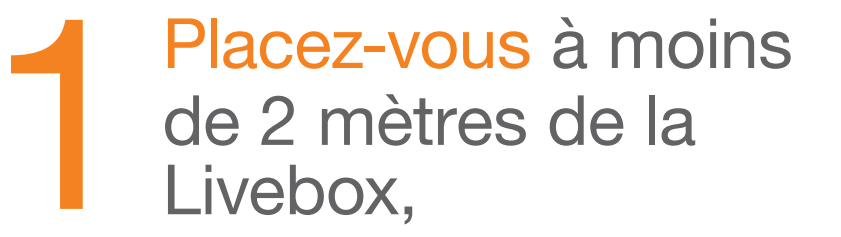

puis branchez le répéteur à une prise électrique.

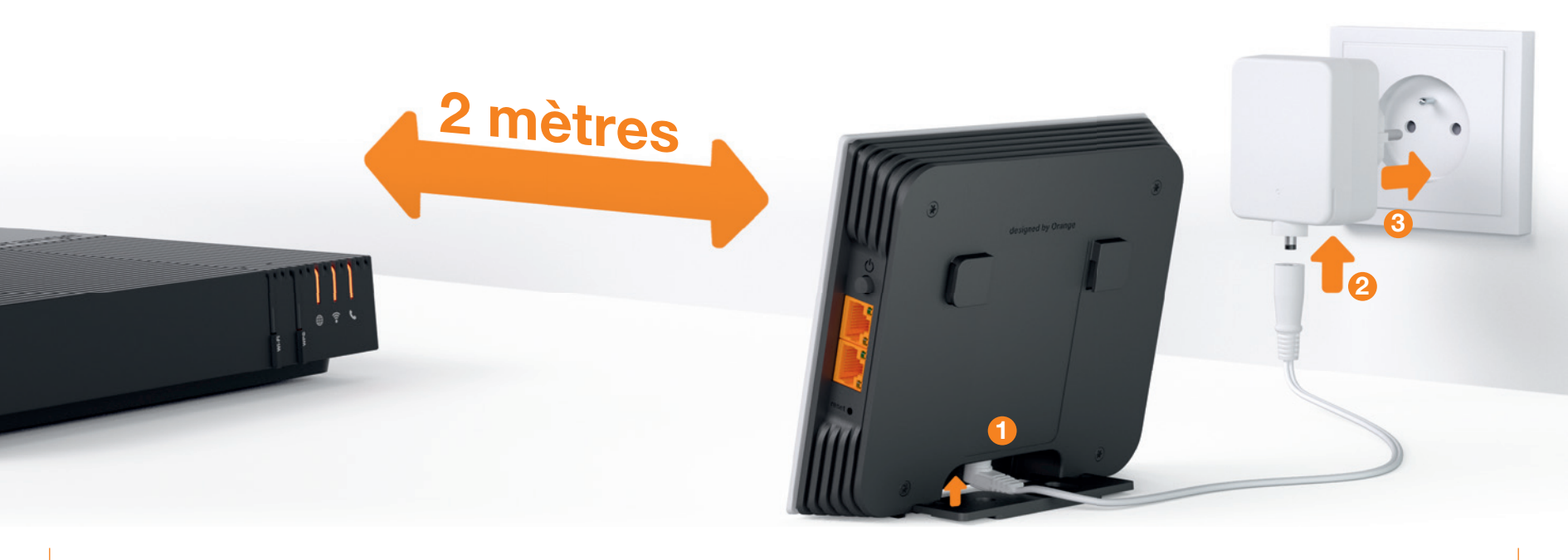

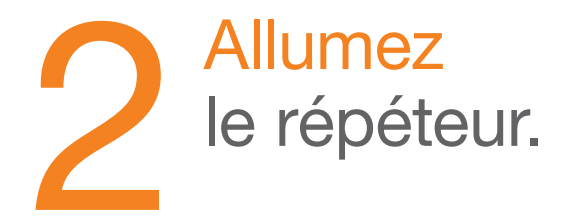

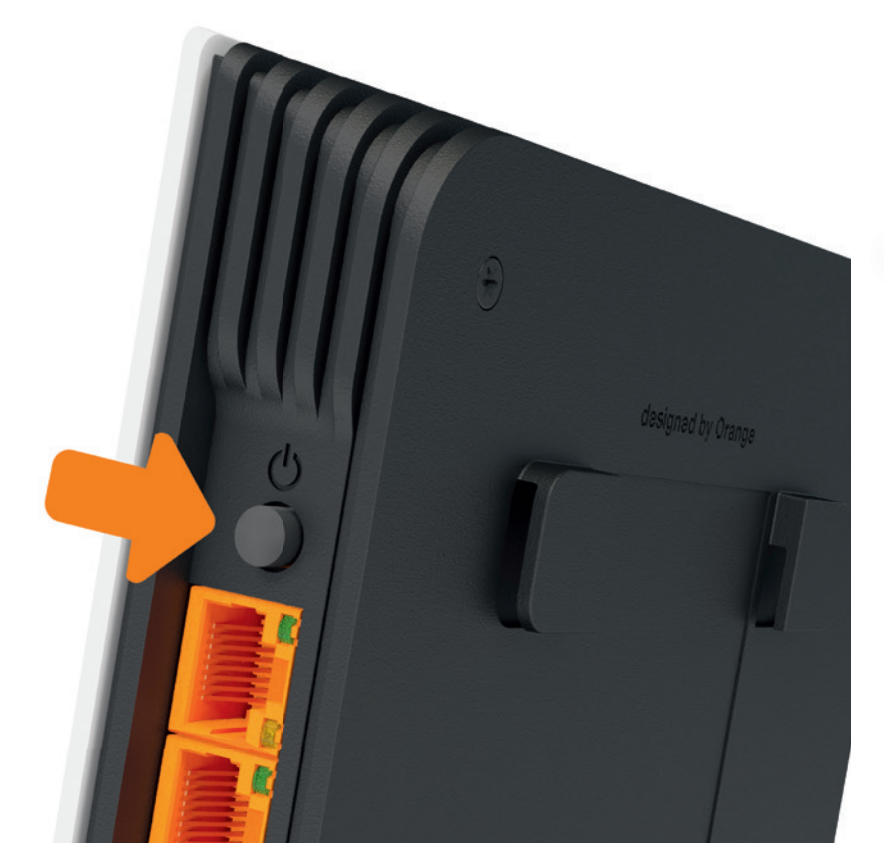

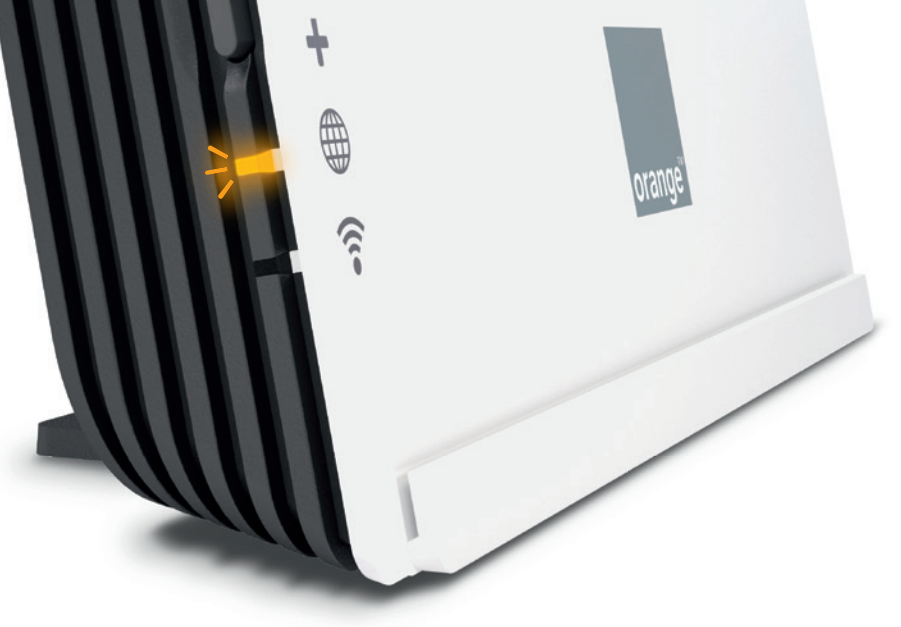

Le voyant ( clignote en orange. Cette étape peut durer jusqu'à 2 minutes.

6

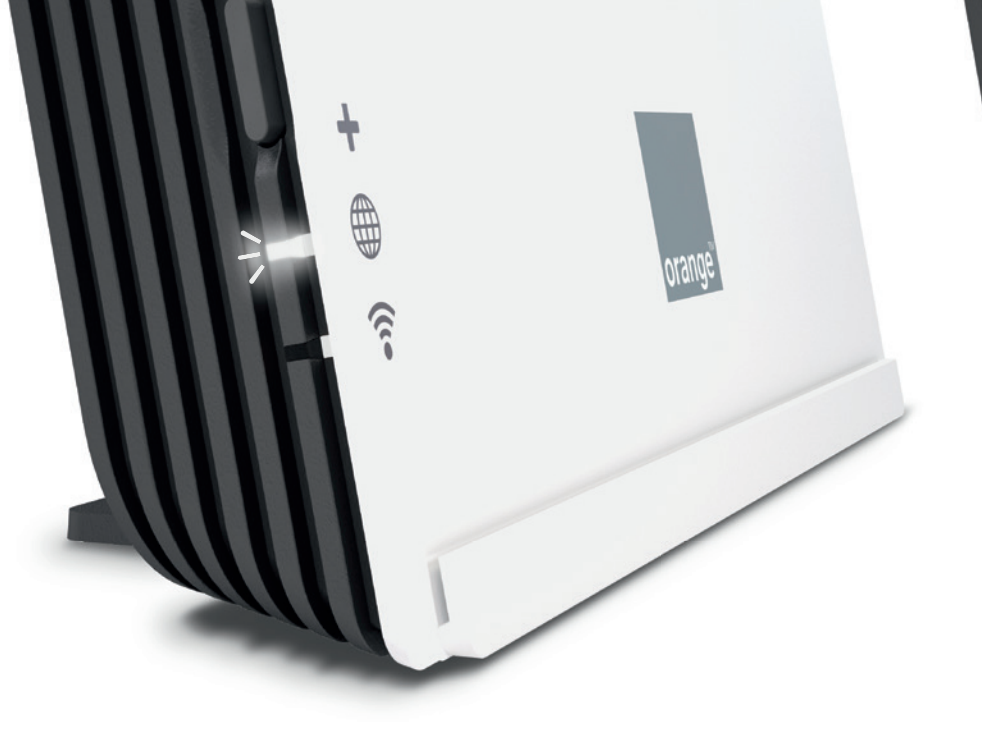

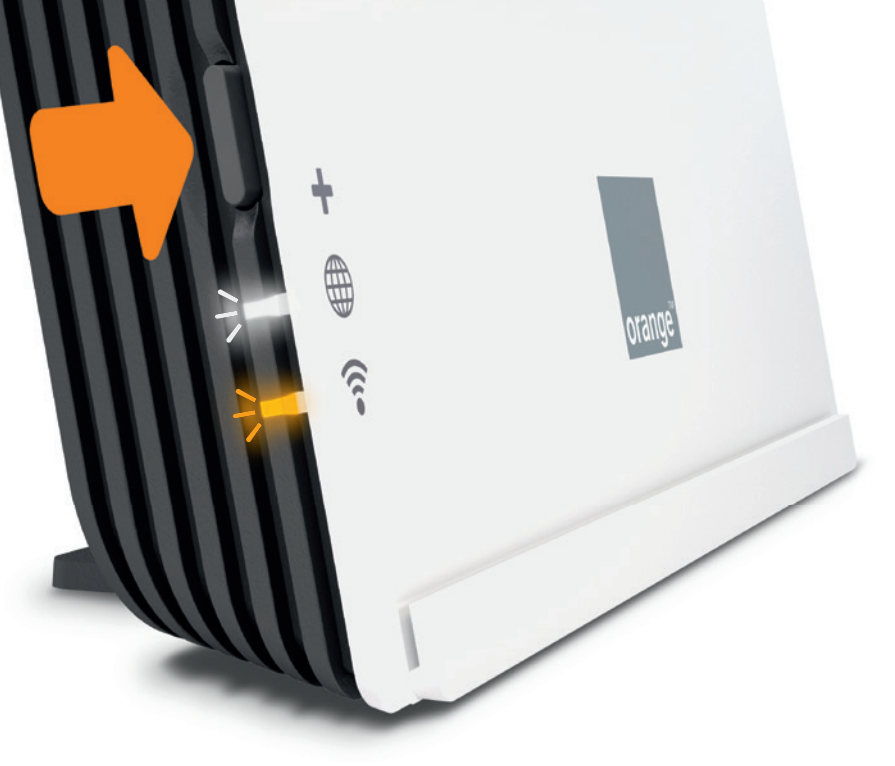

Patientez jusqu'à ce que le voyant ⊕ clignote en blanc. Solution +, le voyant 
General Solution
Clignote en orange.

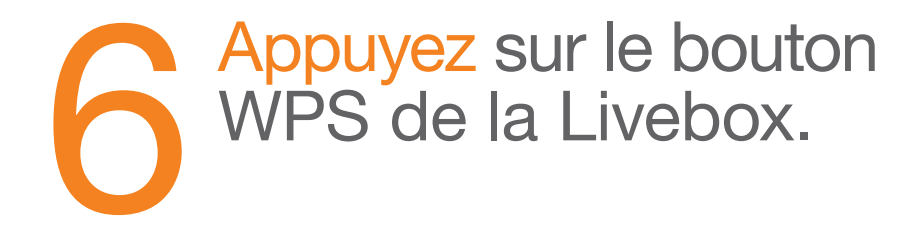

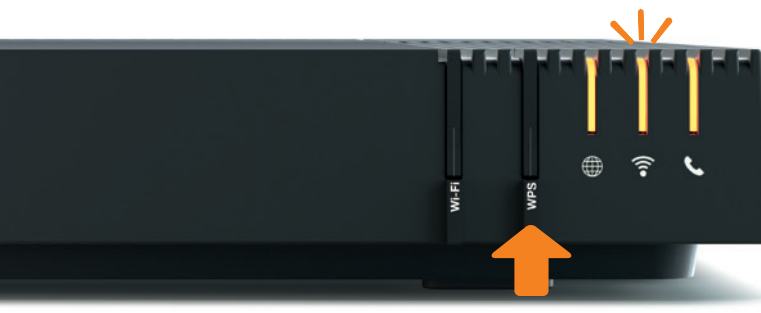

Livebox 5

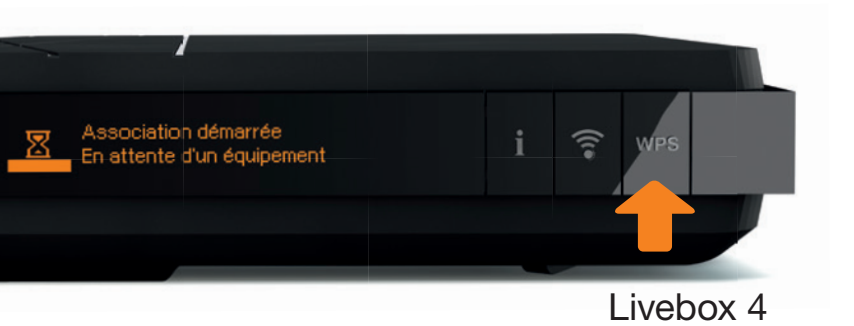

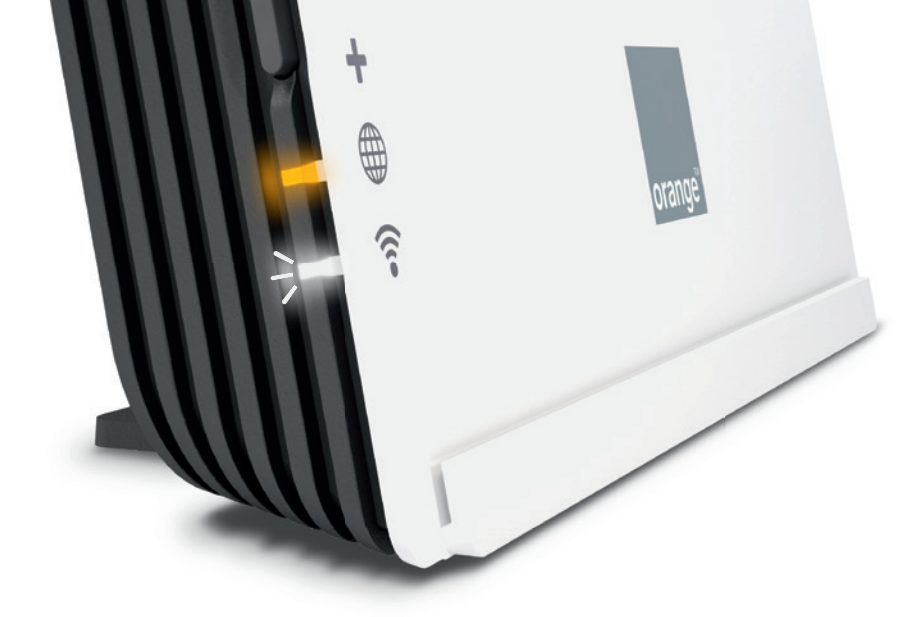

Patientez jusqu'à ce que le voyant : soit orange fixe et clignote en blanc.

Si les voyants sont dans un autre état, éteignez le répéteur et reprenez à l'étape 1.

Le répéteur est maintenant prêt à être positionné où vous en avez besoin !

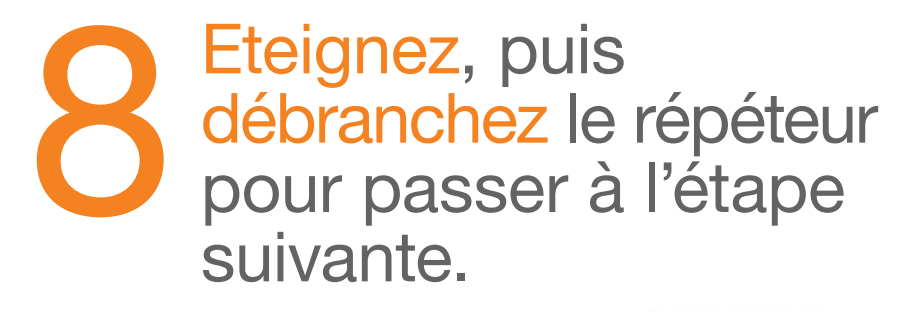

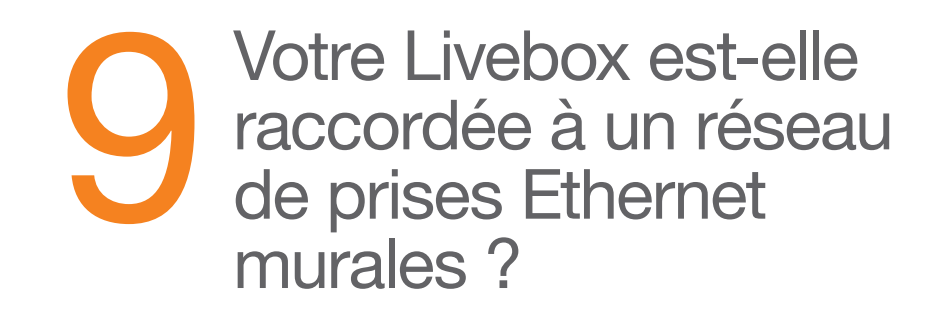

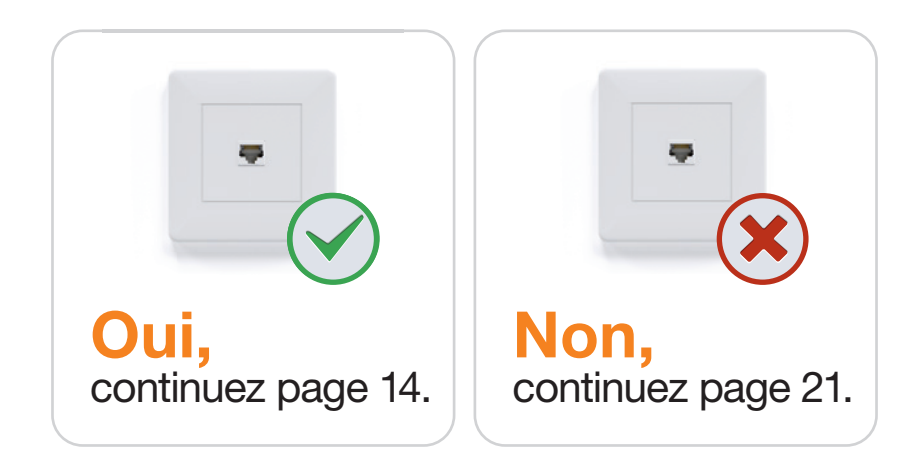

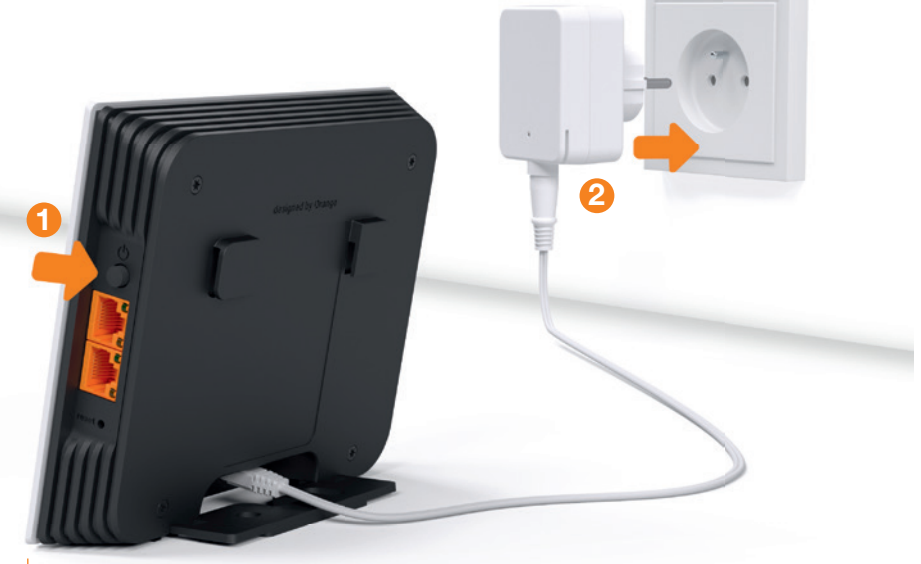

## Etendre la couverture Wi-Fi

(avec prises Ethernet murales)

orange

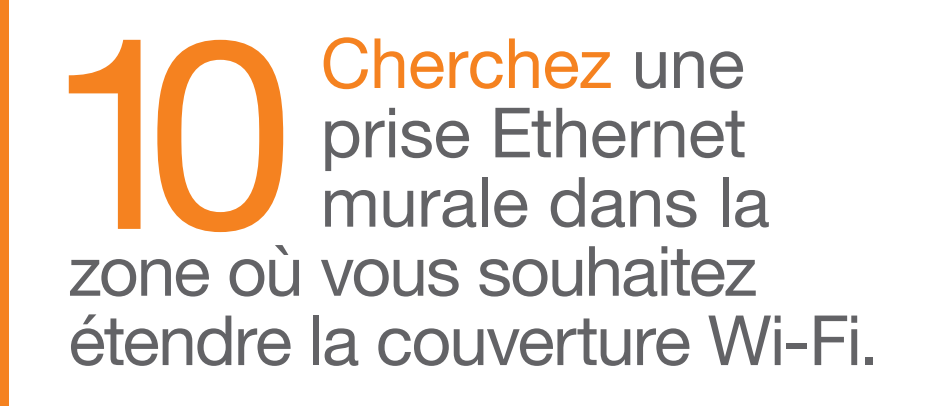

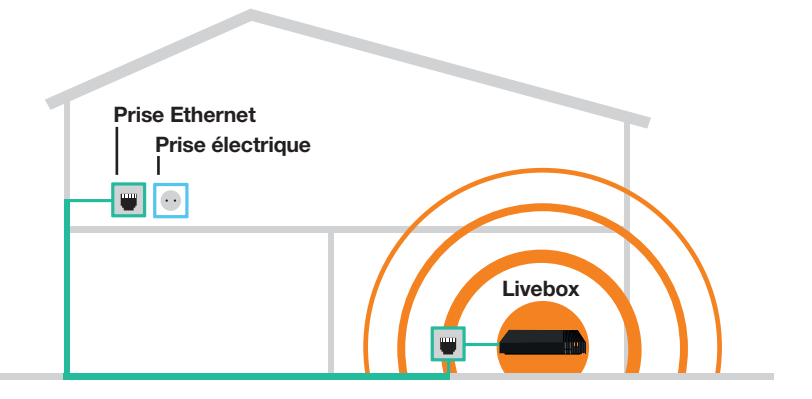

Assurez-vous qu'une prise électrique est disponible à proximité.

+

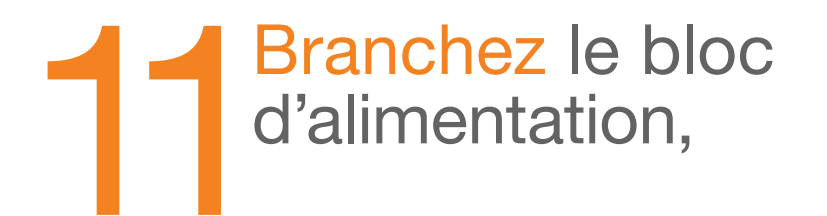

### puis raccordez le câble Ethernet.

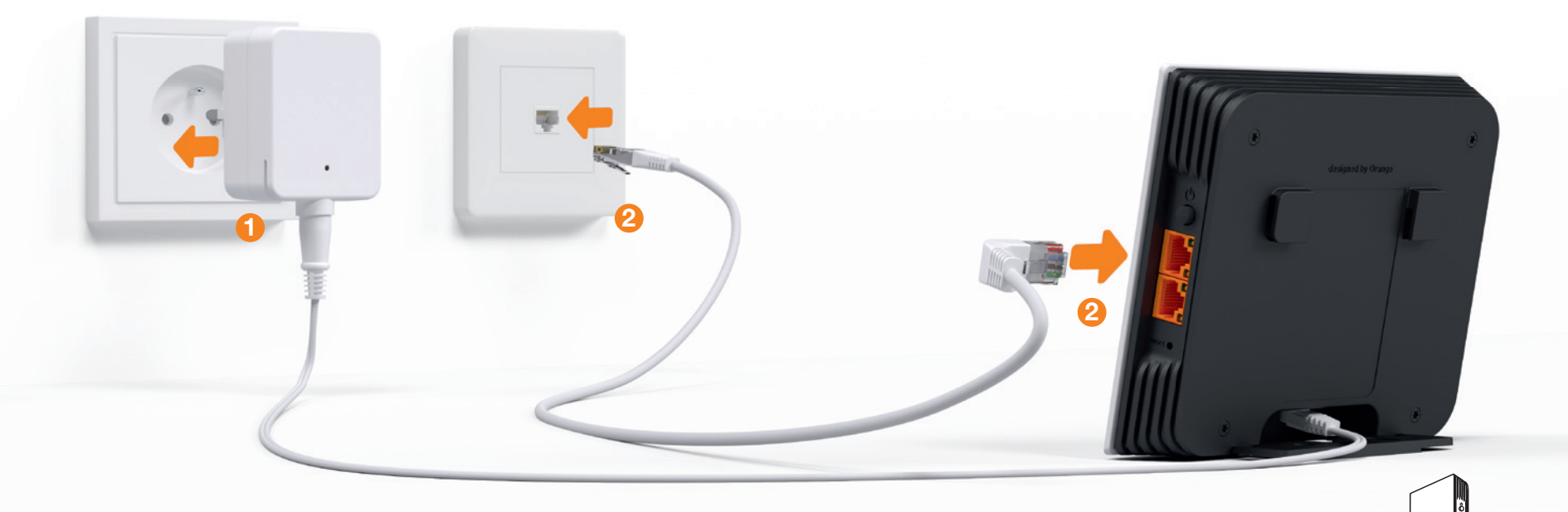

Le répéteur peut aussi se brancher directement à une prise électrique (voir page 32).

Allumez le répéteur, patientez jusqu'à ce que les voyants te et ressions orange fixes.

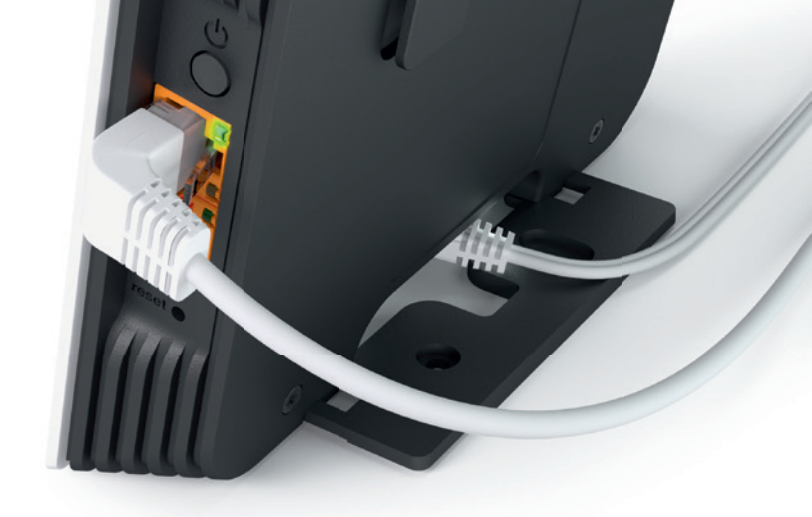

Puis vérifiez les voyants de la prise Ethernet :

- Le voyant vert est allumé : le répéteur est correctement raccordé et vous disposez du débit Ethernet optimal (1Gb/s).
- Le voyant orange est allumé : le répéteur est correctement raccordé mais votre réseau Ethernet limite le débit à 10 ou 100 Mb/s.
- Les deux voyants sont éteints : la liaison entre le répéteur et la Livebox ne fonctionne pas. Vérifiez vos branchements et votre réseau Ethernet.

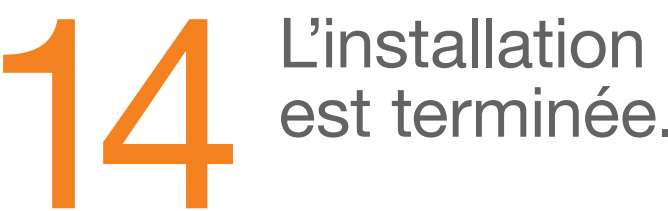

## est terminée.

- Téléchargez l'application Ma Livebox et vérifiez que vos équipements bénéficient d'une meilleure couverture Wi-Fi.
- Vous pouvez étendre davantage votre couverture Wi-Fi en installant un Répéteur Wifi 6 supplémentaire. Pour cela suivez à nouveau les instructions d'installation de ce guide ou utilisez l'application Ma Livebox.

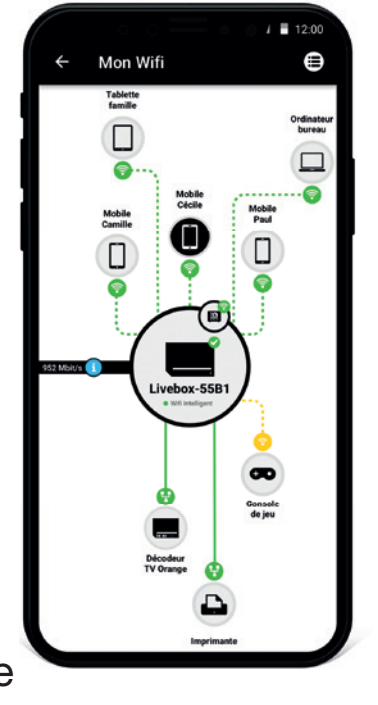

## **Etendre** la couverture Wi-Fi (sans prises Ethernet murales)

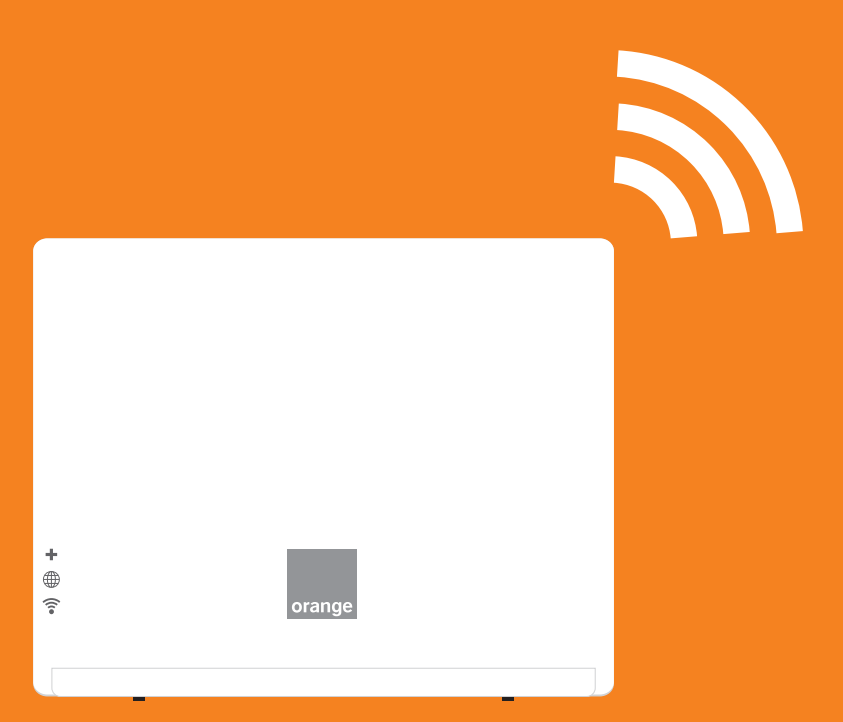

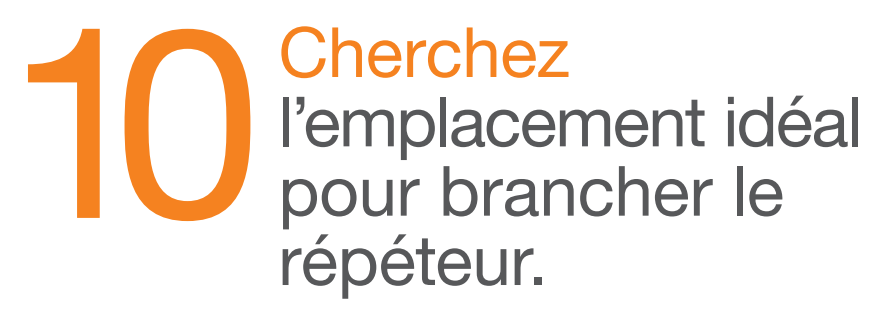

Il doit être positionné à un endroit où vous réceptionnez déjà le Wi-Fi (celui de la Livebox ou d'un autre répéteur déjà installé), afin qu'il puisse être répété dans la zone où vous recevez mal ou pas de Wi-Fi.

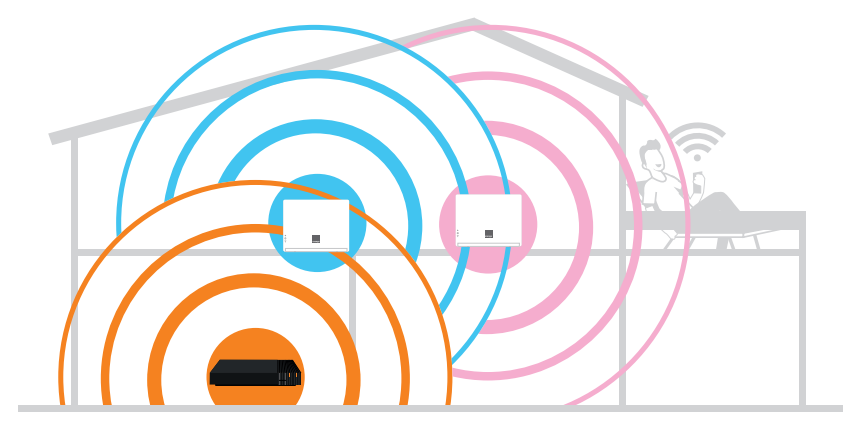

Branchez le répéteur à cet emplacement, puis allumez-le.

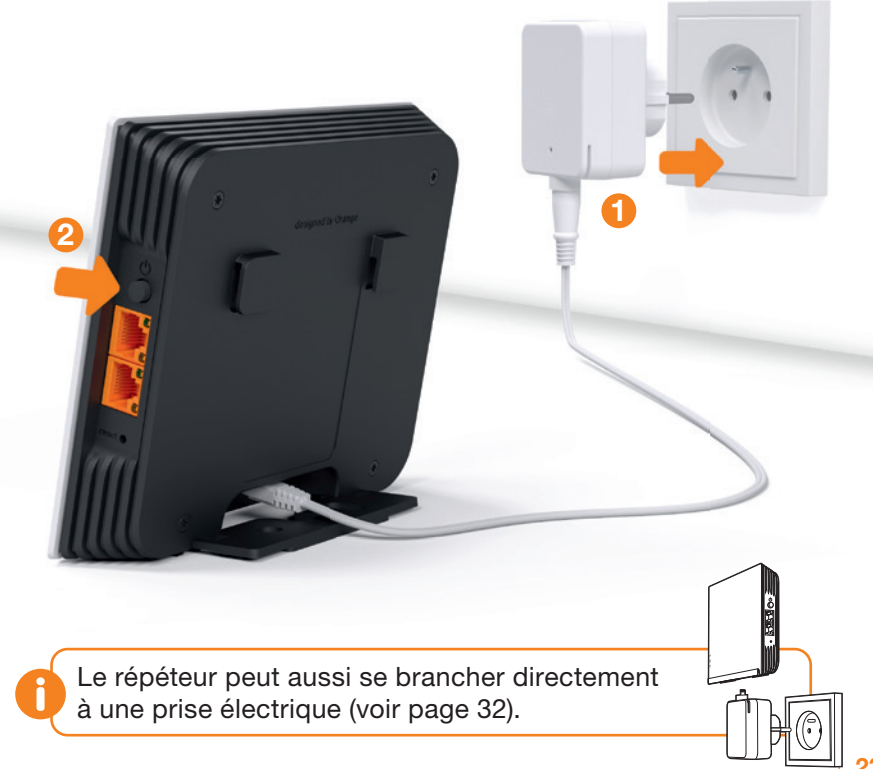

Aidez-vous de votre smartphone en regardant le niveau de réception sur l'icône Wi-Fi.

Patientez le temps du démarrage, puis regardez les voyants.

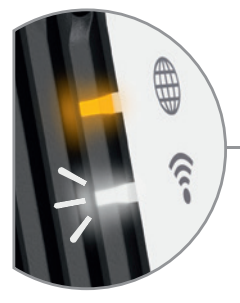

#### **clignote lentement** (1 fois toutes les 4 secondes)

Le Répéteur Wifi 6 est **trop loin** de la Livebox ou d'un autre Répéteur Wifi déjà installé, rapprochez-vous et cherchez une autre prise électrique.

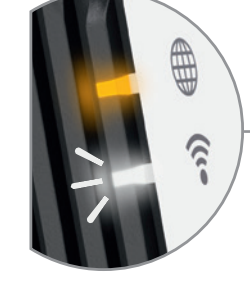

## **?** clignote rapidement (1 fois par seconde)

Le Répéteur Wifi 6 est **trop près** de la Livebox ou d'un Répéteur Wifi déjà installé, éloignez-vous et cherchez une autre prise électrique.

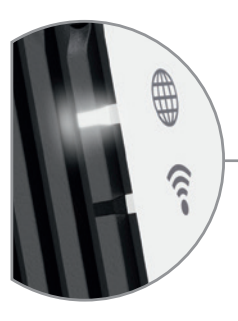

#### $\widehat{\mathbf{s}}$ éteint et $\oplus$ allumé blanc fixe

Le Répéteur Wifi 6 est en dehors de la zone de couverture Wi-Fi, rapprochez-vous et cherchez une autre prise électrique.

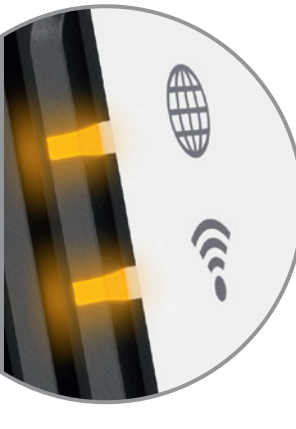

#### $\oplus$ et $\widehat{\mathbf{s}}$ orange fixe

Le Répéteur Wifi 6 est **idéalement positionné**.

L'installation est terminée, vous pouvez maintenant vérifier que le Wi-Fi couvre la zone souhaitée.

# **1**3 L'installation est terminée.

- Téléchargez l'application Ma Livebox et vérifiez que vos équipements bénéficient d'une meilleure couverture Wi-Fi.
- Vous pouvez étendre davantage votre couverture Wi-Fi en installant un Répéteur Wifi 6 supplémentaire. Pour cela suivez à nouveau les instructions d'installation de ce guide ou utilisez l'application Ma Livebox.

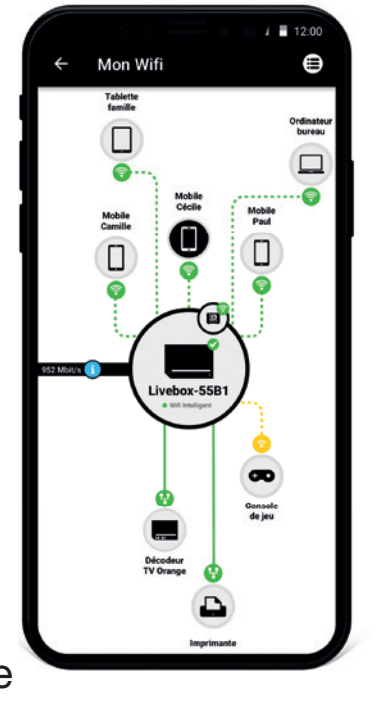

## Informations

Description du Répéteur Wifi 628Description des voyants lumineux30Voyants prises Ethernet31Branchement électrique mural32Remplacer le Wi-Fi de la Livebox34

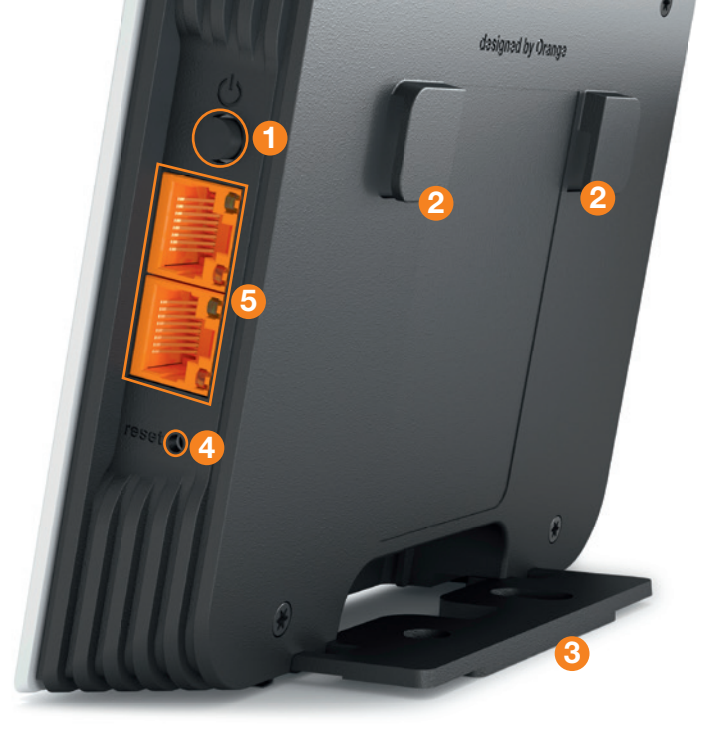

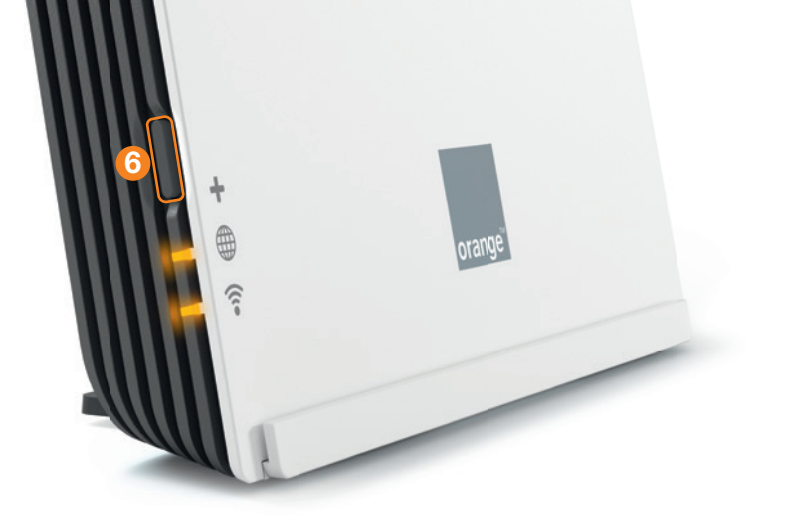

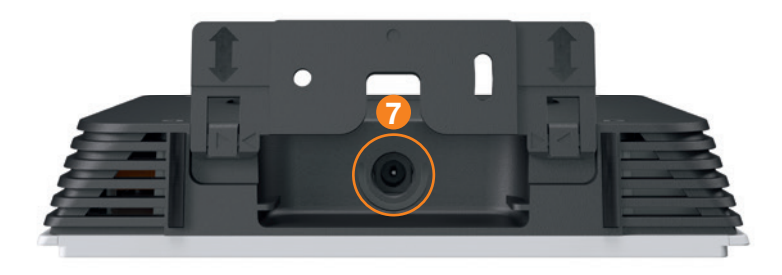

## **Description**

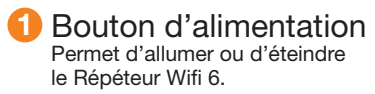

2 Emplacement pour ranger le support Permet de fixer le support du répéteur. **3** Support Permet de poser le répéteur.

> Bouton de réinitialisation Permet la remise à zéro (appuyez 5 secondes).

Prises Ethernet Permet de connecter un équipement (décodeur TV, ordinateur, console de jeu, ...)

Bouton d'association Wi-Fi Permet d'associer le répéteur à la Livebox. Prise d'alimentation électrique Permet de raccorder le câble d'alimentation électrique. Pour votre sécurité, n'utilisez que le bloc d'alimentation fourni.

## Description des voyants lumineux

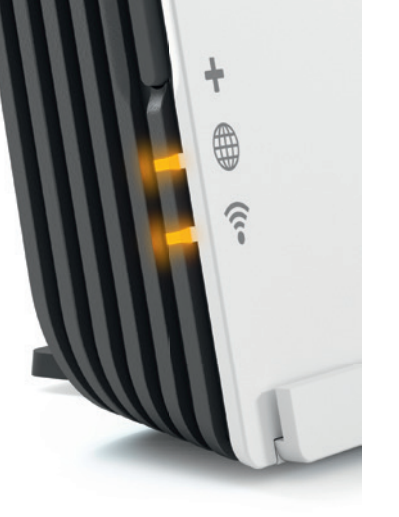

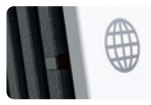

Répéteur Wifi 6 éteint

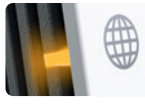

Répéteur Wifi 6 configuré, et connecté à une Livebox ou autre Répéteur Wifi

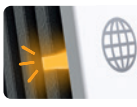

Démarrage du Répéteur Wifi 6 en cours

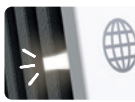

Répéteur Wifi 6 en attente de configuration

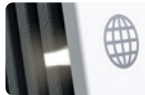

Répéteur Wifi 6 configuré, mais pas d'accès à la Livebox

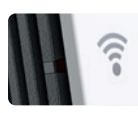

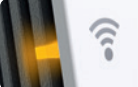

#### Wi-Fi activé / fonctionnel

Wi-Fi désactivé

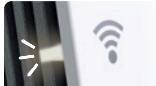

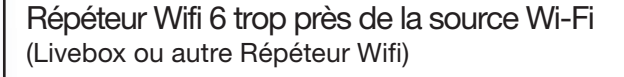

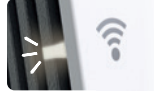

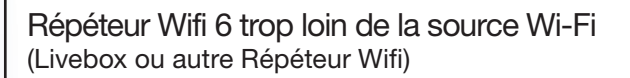

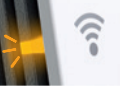

Association en cours

Cas particuliers

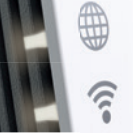

Les 2 voyants sont blancs fixes > remise à zéro en cours Les 2 voyants sont blancs clignotants > dysfonctionnement

#### **Voyants prises Ethernet**

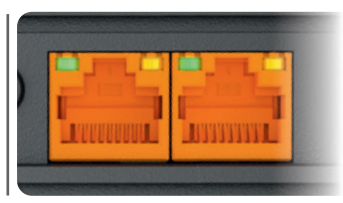

| Voyants          |        |        |
|------------------|--------|--------|
| 1Gb              | Allumé | Eteint |
| 10/100Mb         | Eteint | Allumé |
| Pas de connexion | Eteint | Eteint |

## Branchement électrique mural

Retirez le support, puis rangez-le dans les encoches au dos du répéteur.

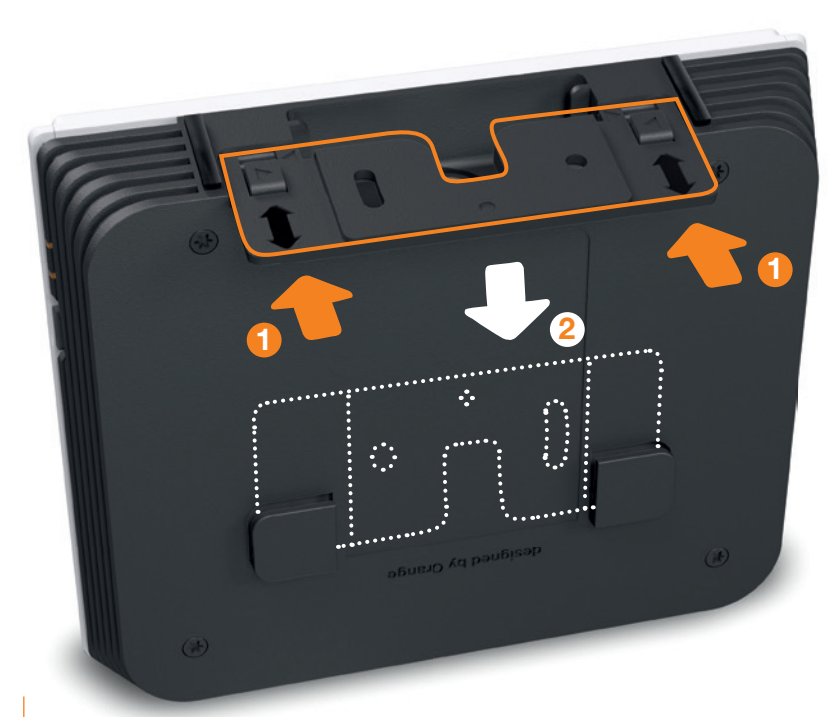

Insérez le répéteur sur le bloc d'alimentation, puis branchez-le à une prise électrique.

## Remplacer le Wi-Fi de la Livebox par du Wi-Fi 6

Effectuez les étapes 1 à 7, puis continuez à l'étape 8 de la page suivante.

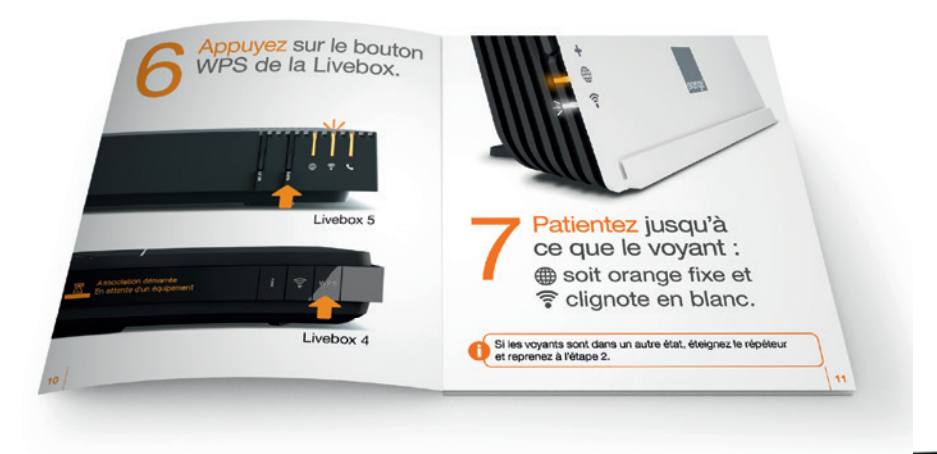

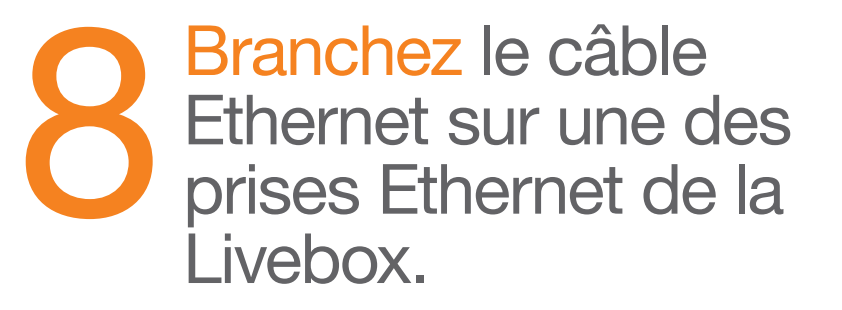

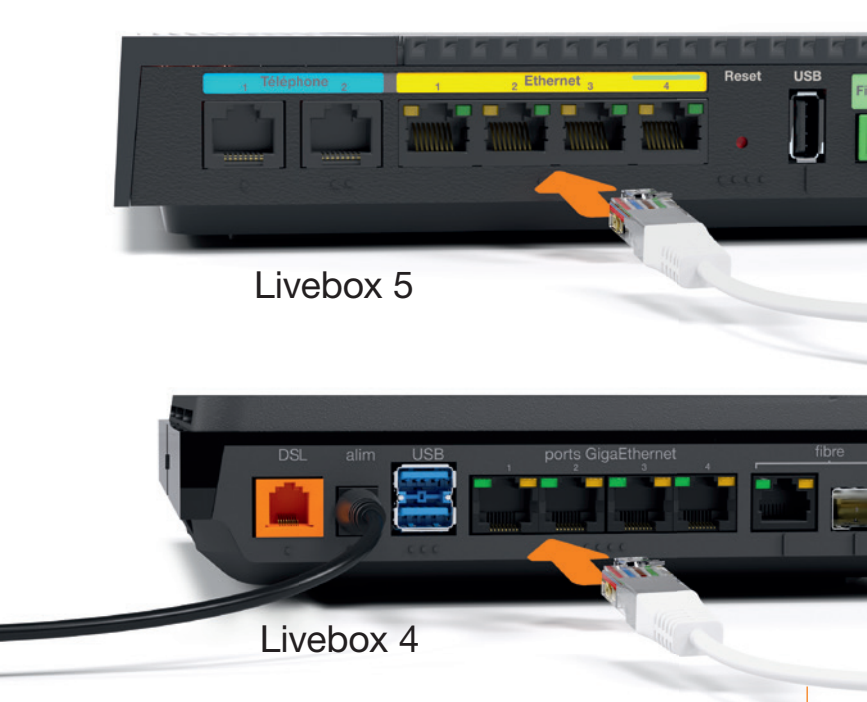

Branchez l'autre extrémité sur une des prises Ethernet du répéteur, puis vérifiez que le voyant vert est allumé.

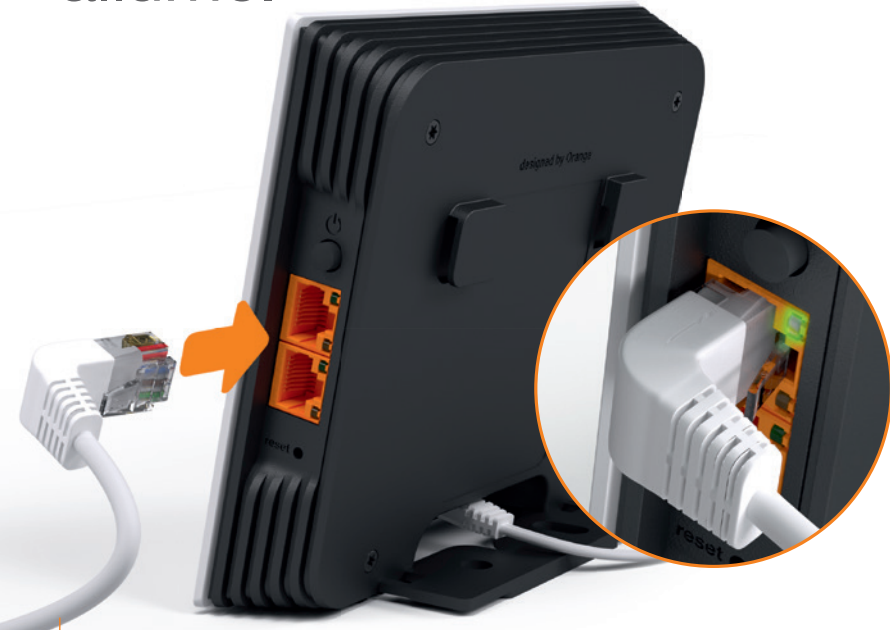

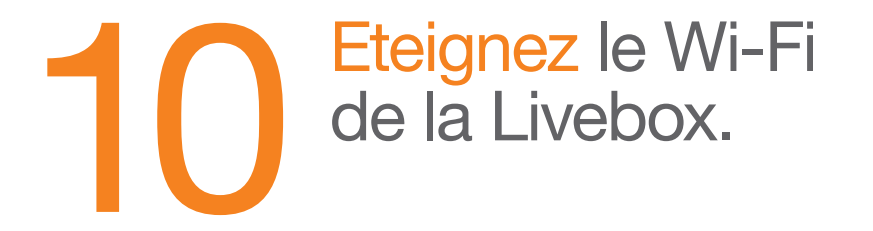

Si vous avez une **Livebox 5**, appuyez sur le bouton Wi-Fi, le voyant Wi-Fi s'éteint.

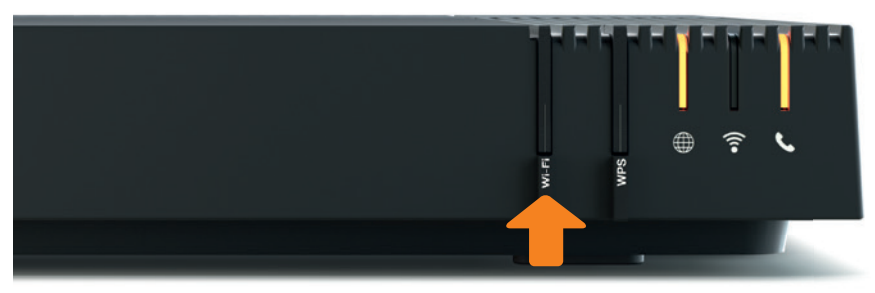

Si vous avez une **Livebox 4**, appuyez sur le bouton **?**, puis suivez les instructions affichées à l'écran.

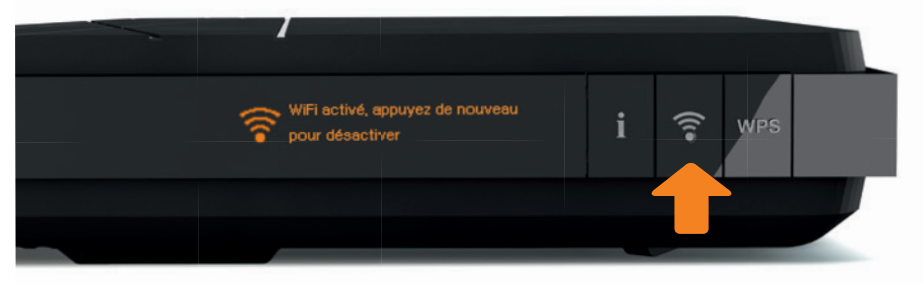

L'installation est terminée, le Répéteur émet maintenant du Wi-Fi 6 dans votre habitation

- Téléchargez l'application Ma Livebox et vérifiez que vos équipements bénéficient de meilleures performances Wi-Fi.
- Vous pouvez étendre davantage votre couverture Wi-Fi en installant un Répéteur Wifi 6 supplémentaire. Pour cela suivez à nouveau les instructions d'installation de ce guide ou utilisez l'application Ma Livebox.

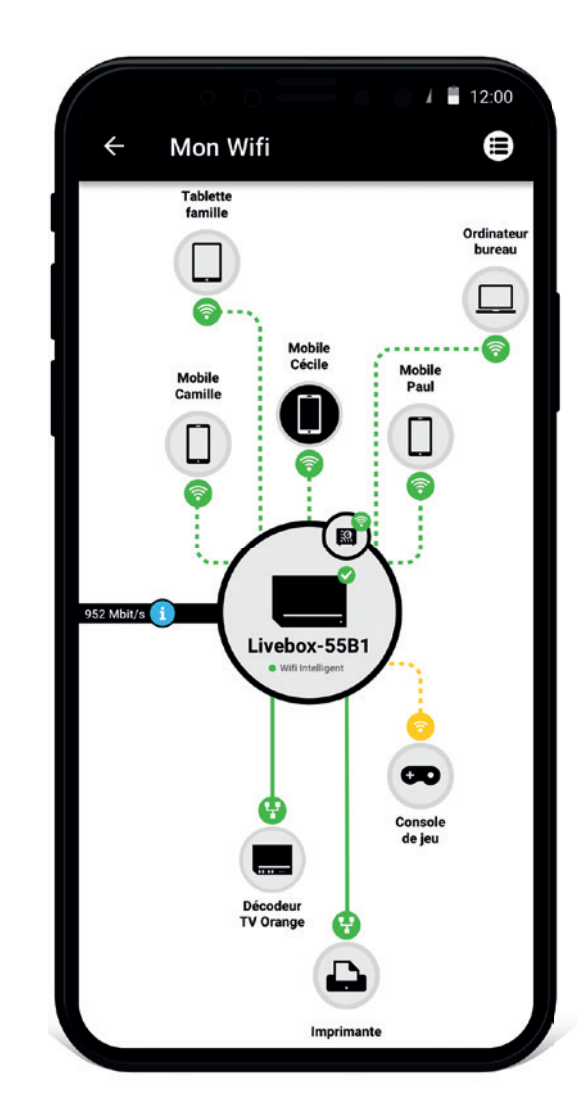

## **Notes**